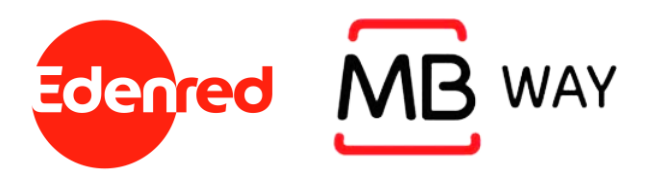

# Associação do cartão Euroticket Refeição ao MB WAY

Guia passo a passo

1. Aderir ao MB Way

2. Efectuar compras com o MB Way

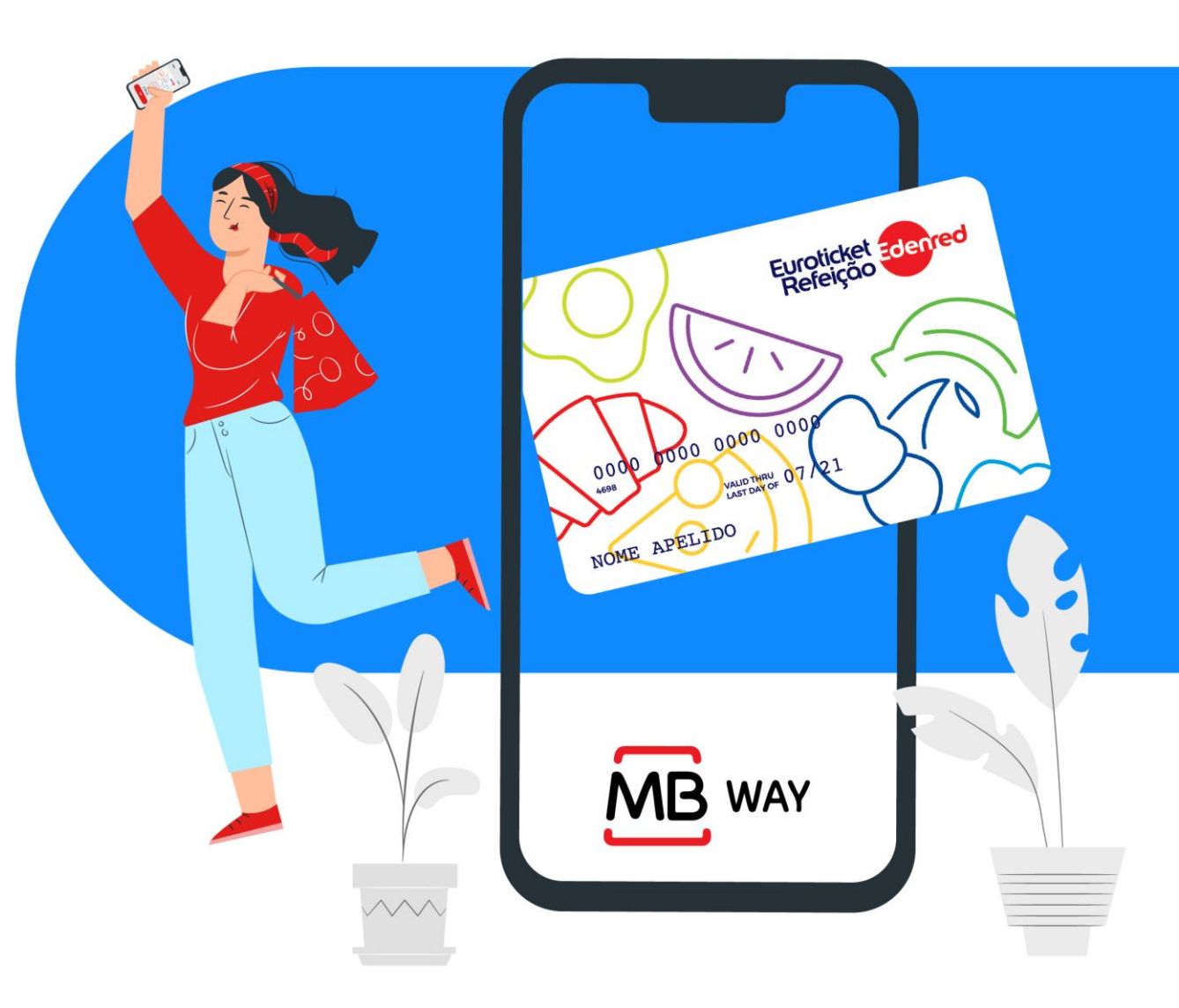

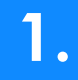

- Para aderir ao MB WAY, o utilizador do cartão Euroticket Refeição tem que se deslocar a um ATM.
- Para aderir ao MB WAY, o utilizador tem que ter a APP MB WAY instalada no seu telemóvel.

É necessário que **a adesão seja realizada num ATM** de acordo com os seguintes passos:

- 1. Colocar o cartão no ATM e introduzir o código PIN do cartão Euroticket Refeição
- 2. Selecionar a opção "MB WAY/MB NET"
- 3. Selecionar a opção "Adesão ao MB WAY"

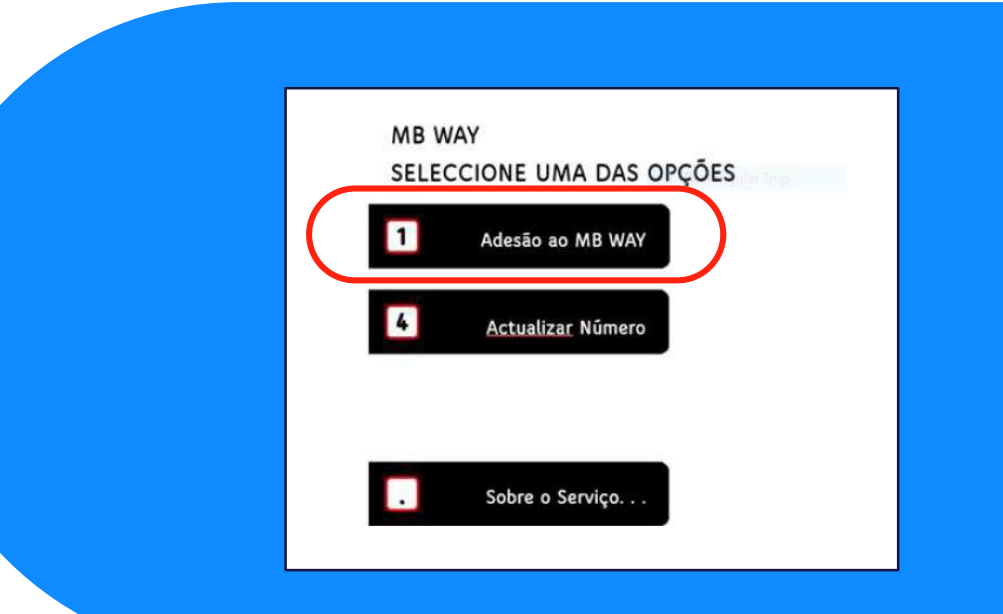

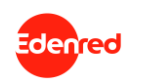

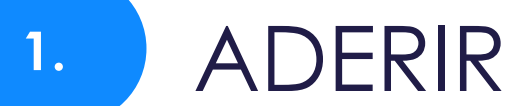

#### Inserir o número de telemóvel que está associado à APP MB WAY 4.

#### Definir ou inserir o PIN MB WAY 5.

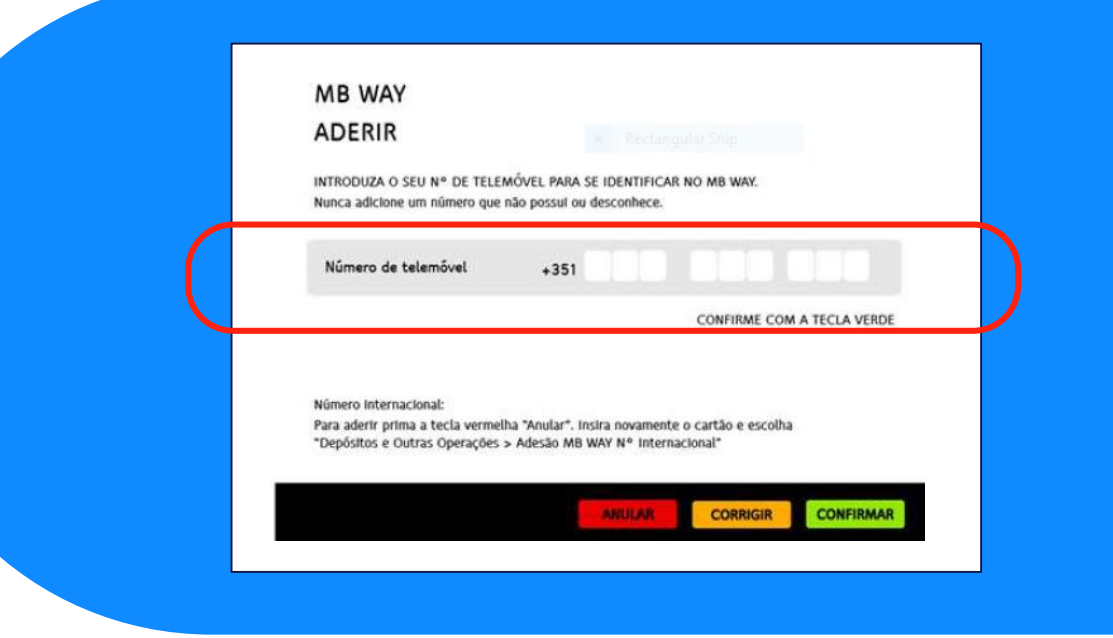

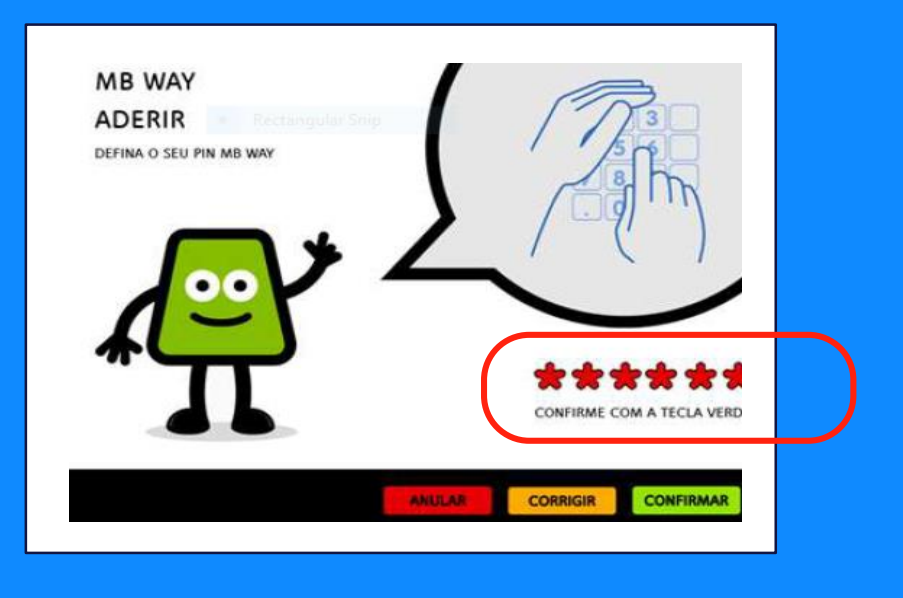

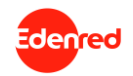

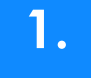

Depois de definir o PIN MB WAY, a adesão no ATM fica concluída.

De seguida, terá que confirmar a adesão, no telemóvel para que a funcionalidade fique disponível.

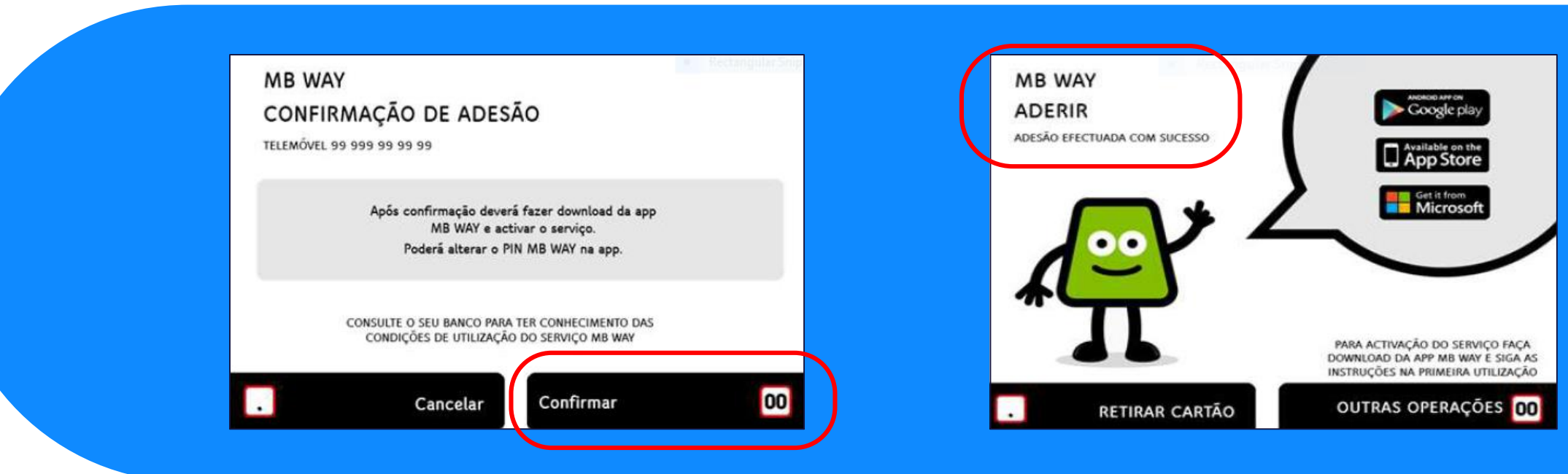

### 6. Confirmar a adesão

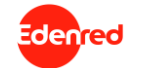

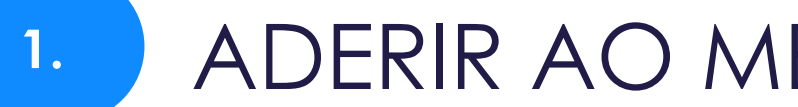

Uma vez efetuada a adesão no ATM, irá receber uma notificação no telemóvel a informar que existe uma associação pendente de um cartão.

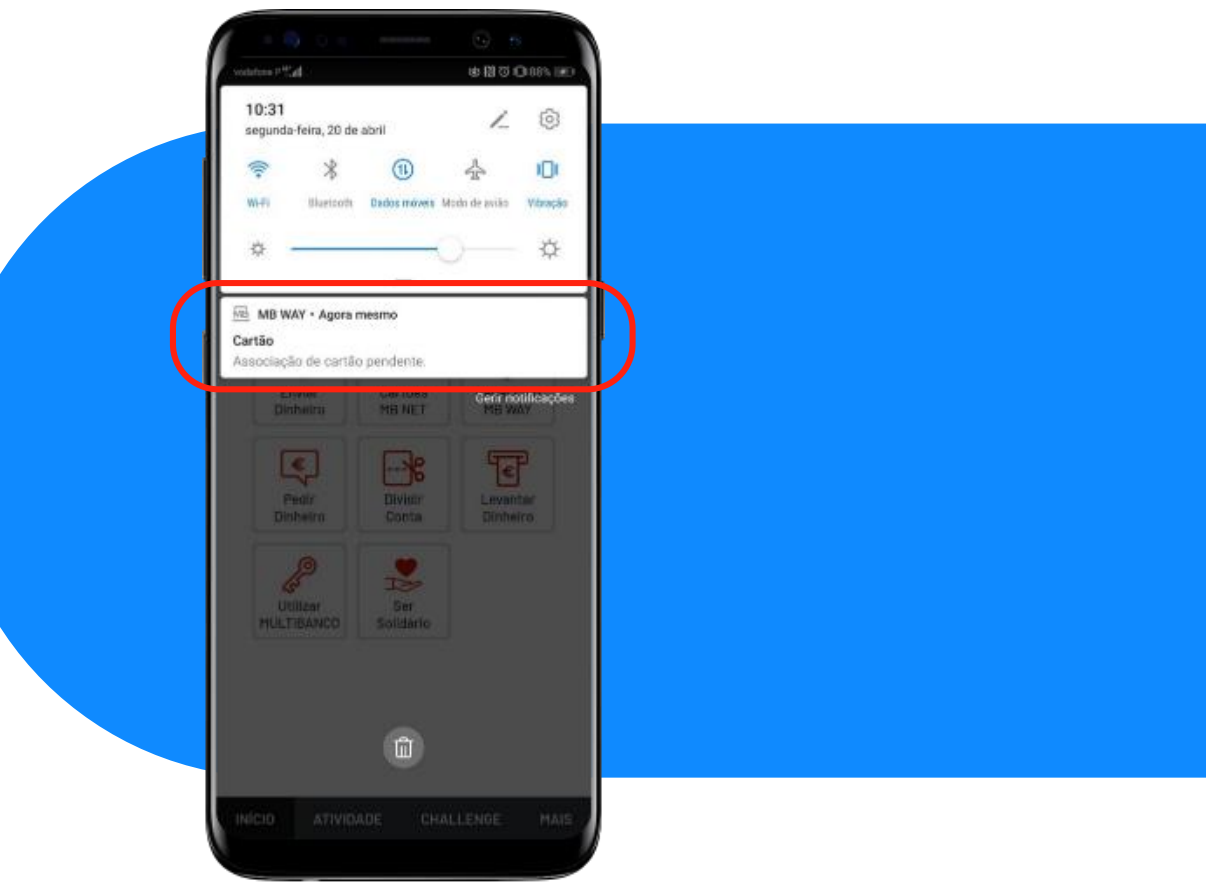

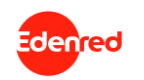

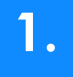

Depois de receber a notificação no telemóvel, terá que seguir estes passos para completar a adesão na APP:

 Entrar na APP MB WAY e introduzir os últimos 4 dígitos do cartão Euroticket Refeição,

- 2. Selecionar a opção "continuar",
- 3. Posteriormente, poderá ter que confirmar a adesão, através da impressão digital ou inserindo o PIN MB WAY.

A partir desse momento, o cartão Euroticket Refeição ficará disponível na APP MB WAY e pronto a utilizar!

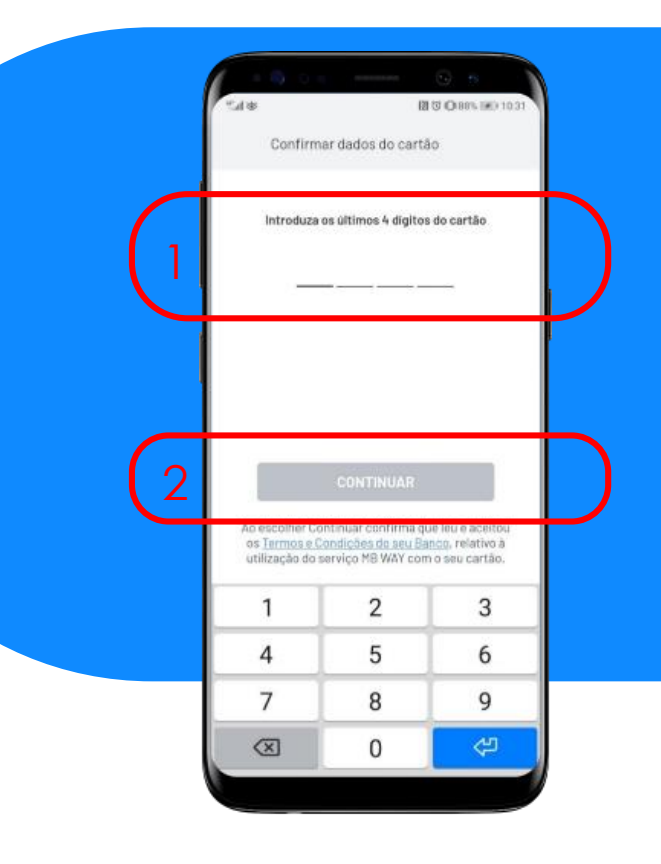

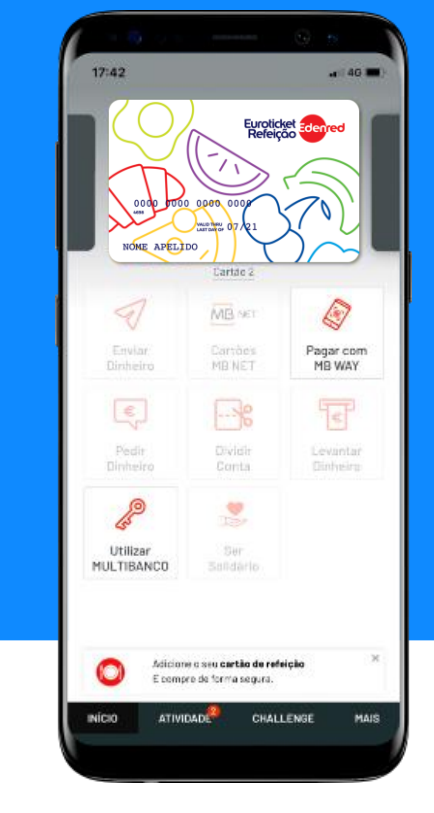

Funcionalidades MB WAY disponíveis para cartões Euroticket Refeição

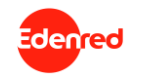

## EFECTUAR COMPRAS COM O MB WAY

### Para efetuar pagamentos em lojas físicas com o Euroticket Refeição através do MB WAY, deve:

- 1. Entrar na APP MB WAY e selecionar a opção "Pagar com MB WAY".
- 2. Selecionar o método de pagamento:
- N.º Telemóvel\*;
- NFC (disponível para equipamentos Android);
- QR Code.

\*NOTA: Ao selecionar a opção "N° Telemóvel" como meio de pagamento, a APP irá utilizar o cartão que se encontra definido como favorito para efetuar o pagamento. Para trocar de cartão, basta rodar a imagem dos cartões na barra de cima.

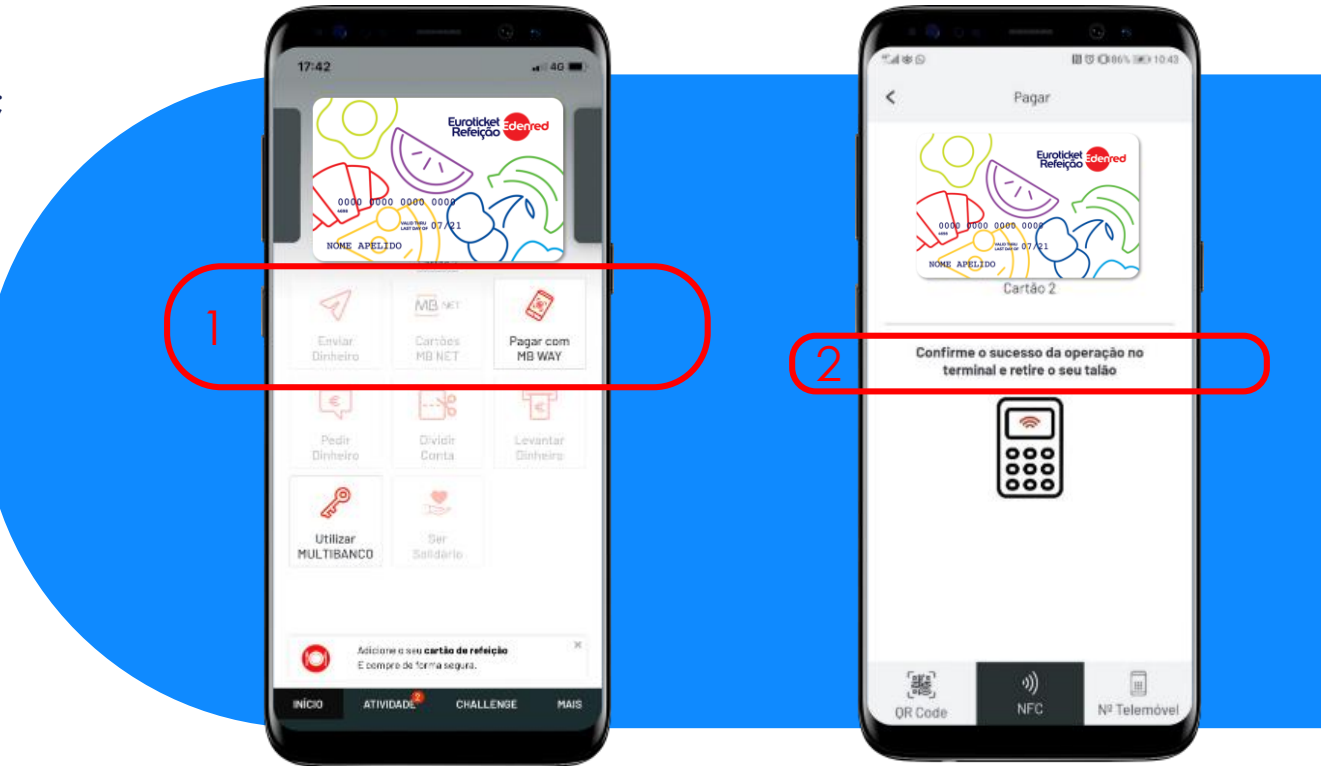

Edenred

2.

## EFECTUAR COMPRAS COM O MB WAY

São cada vez mais, os estabelecimentos online do setor alimentar que permitem o pagamento através de MB WAY \*. Para **efetuar pagamentos online com o Euroticket Refeição**, deverá seguir os seguintes passos:

1. Selecionar o "MB WAY" como modo de pagamento e introduzir o número de telemóvel associado à sua conta MB WAY;

2. De seguida, receberá uma **notificação pendente**. Basta entrar na APP MB WAY, selecionar o seu cartão Euroticket Refeição e clicar em "**Pagar**".

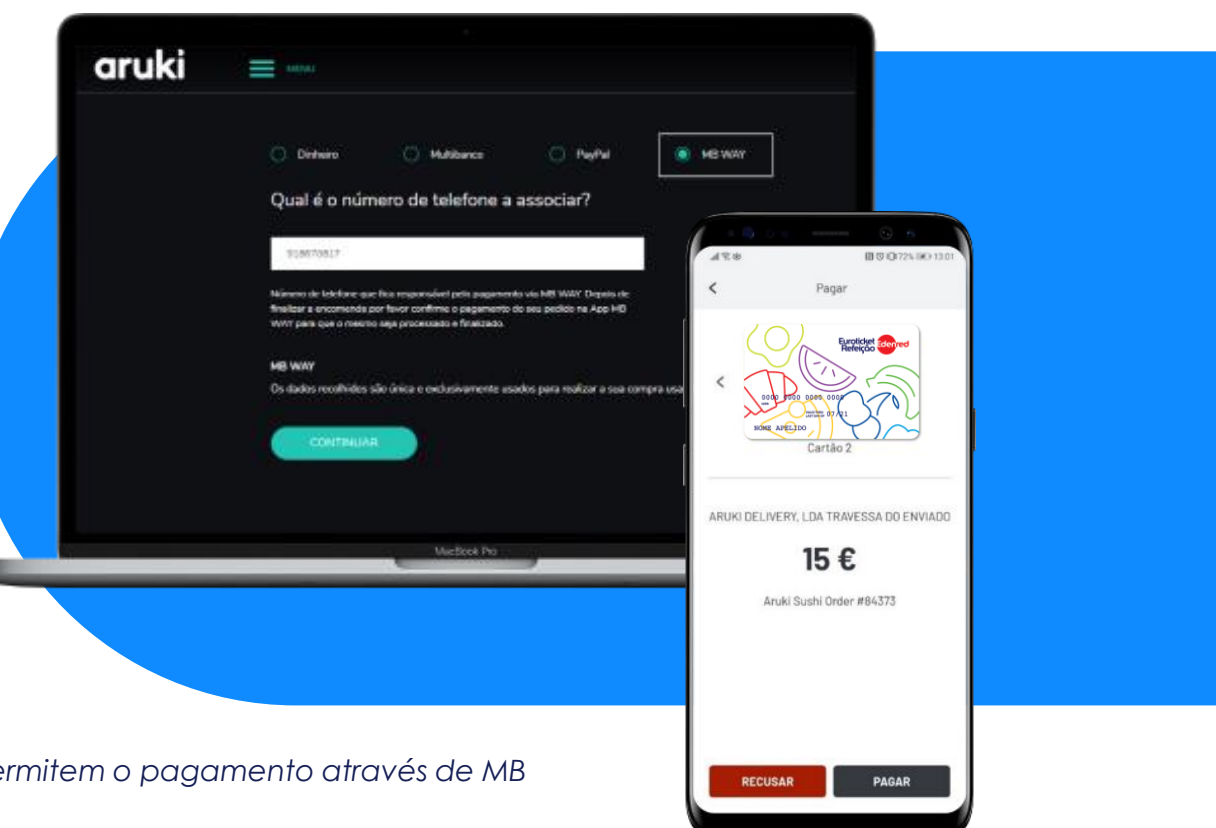

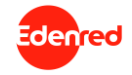

\*NOTA: Consulte neste link, a lista de lojas online do setor alimentar que permitem o pagamento através de MB WAY: https://www.mbway.pt/lojas-aderentes-app/

# COM O EUROTICKET REFEIÇÃO E O MB WAY, BASTA CLICAR PARA PAGAR!

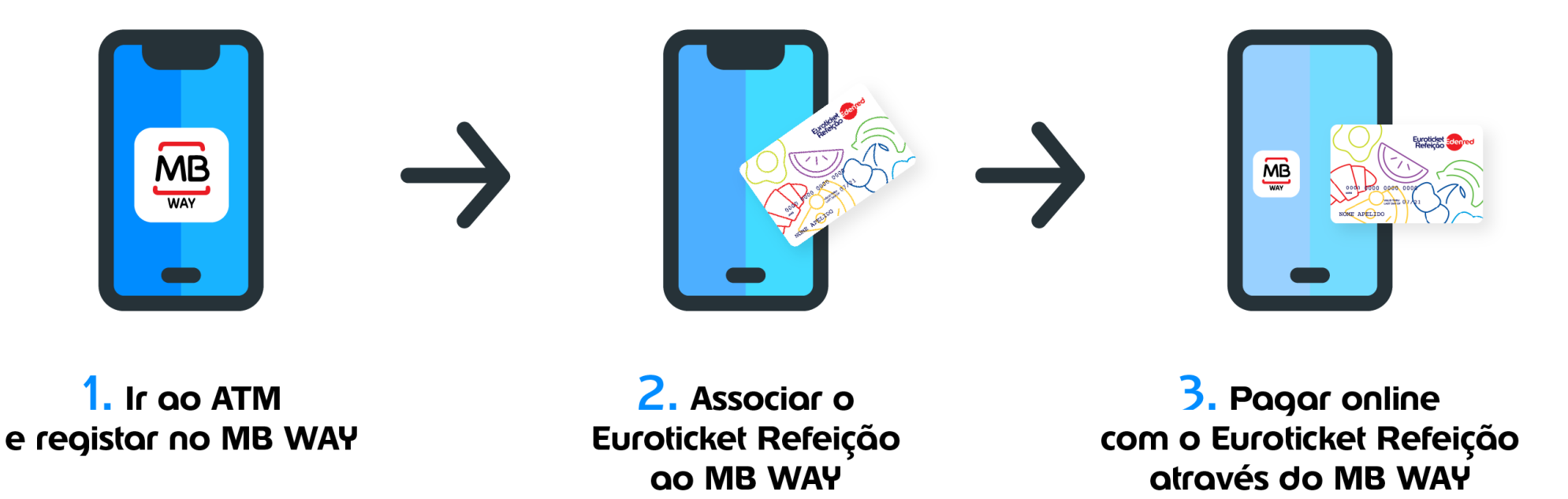

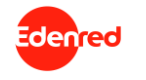

Para mais informações, visite o nosso **website** em <u>edenred.pt</u> ou contacte o **serviço de apoio ao cliente** através do telefone 707 500 360